## 地図画面の見かた

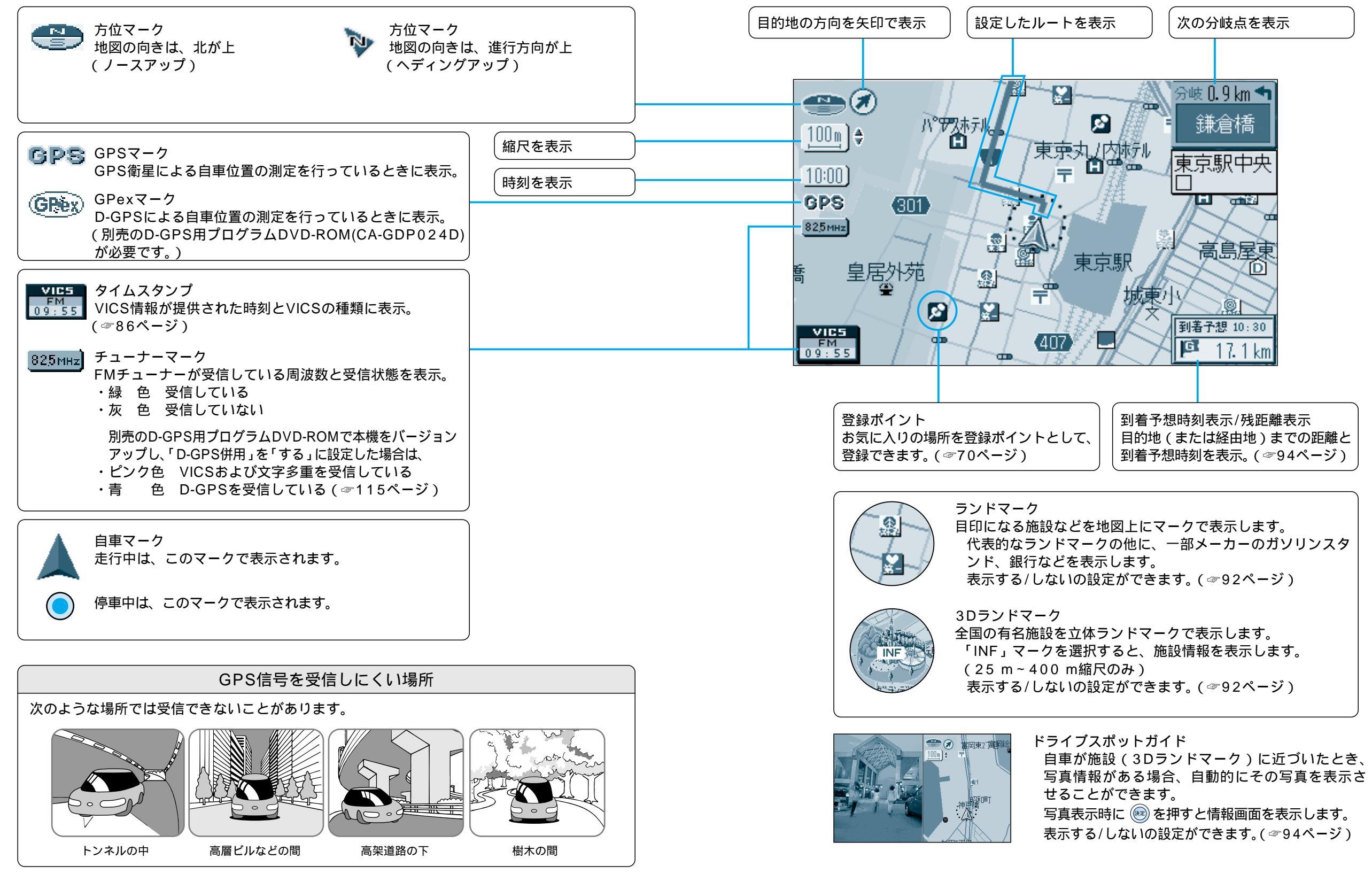